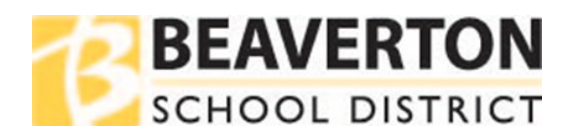

## Instrucciones del buscador de Internet

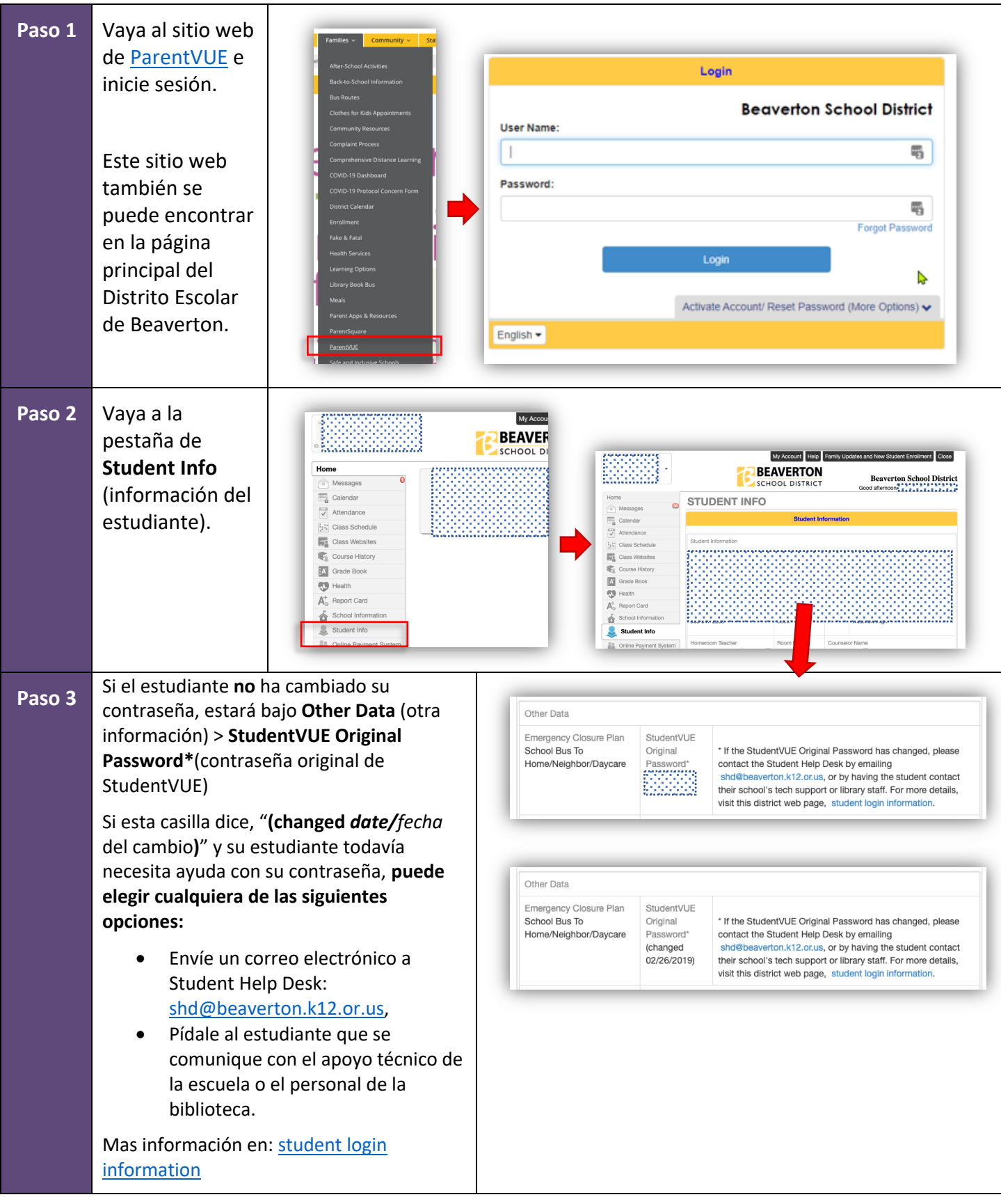

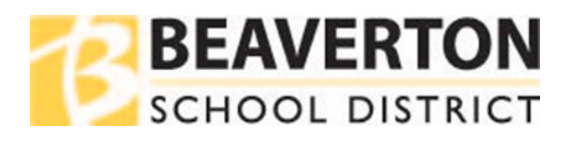

## Instrucciones para la aplicación móvil

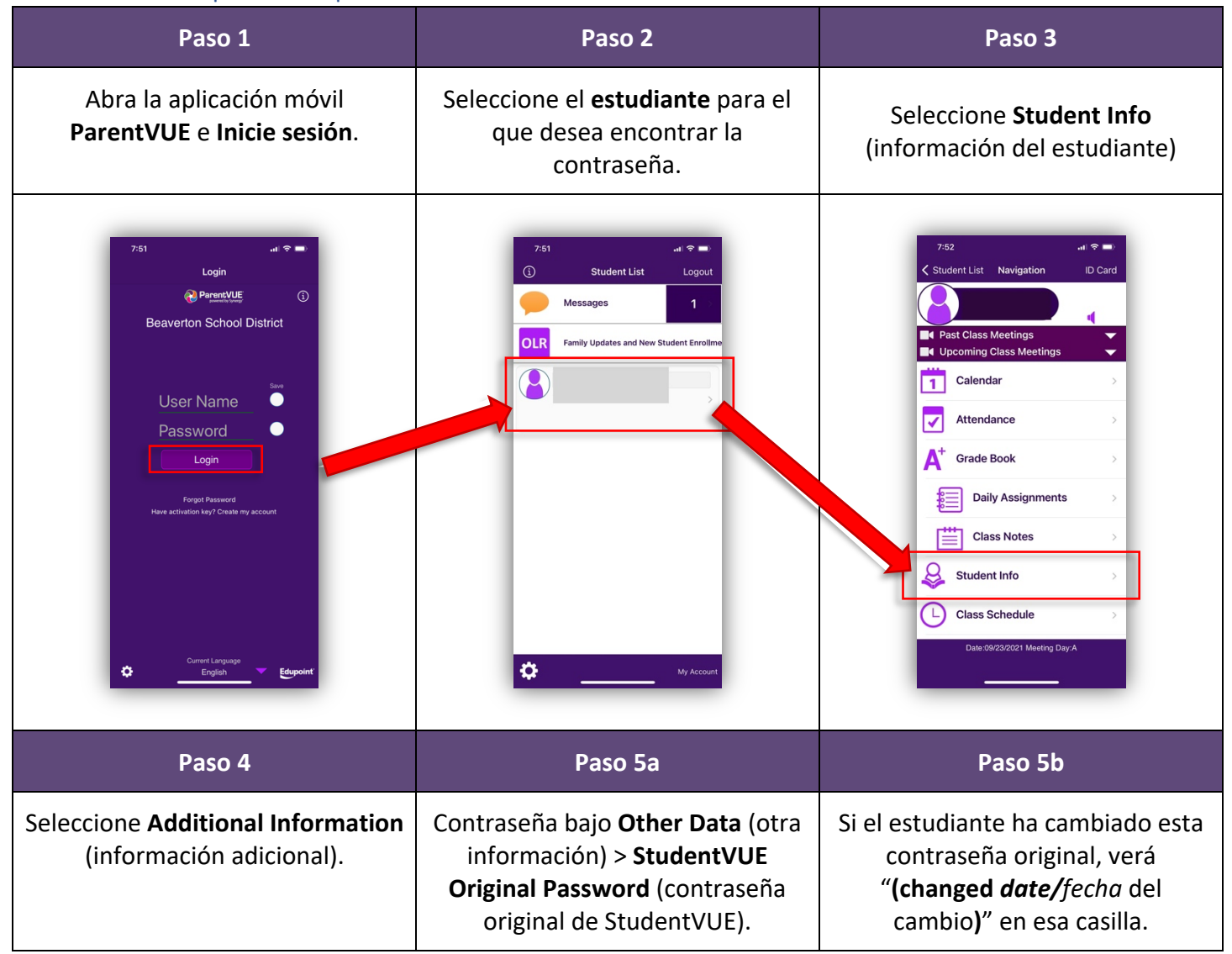

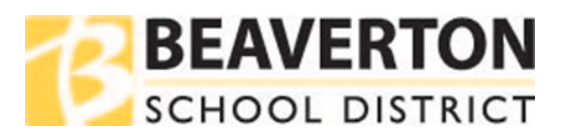

| 7.52     Navigation     Student Info     Demo     Gender     Orade        Demo Address        New Address        New Address        New Address        New Address        New Address        New Address        Autornal Information | <page-header><text><section-header><section-header><section-header><section-header><section-header><section-header><section-header><section-header><section-header><section-header></section-header></section-header></section-header></section-header></section-header></section-header></section-header></section-header></section-header></section-header></text></page-header> | <ul> <li>Si su estudiante todavía necesita ayuda con su contraseña,</li> <li>Envíe un correo electrónico a Student Help Desk:<br/>shd@beaverton.k12.or.us,</li> <li>Pídale al estudiante que se comunique con el apoyo técnico de la escuela o el personal de la biblioteca.</li> <li>Mas información en: student login information</li> </ul> |
|----------------------------------------------------------------------------------------------------|----------------------------------------------------------------------------------------------------|----------------------------------------------------------------------------------------------------|
|----------------------------------------------------------------------------------------------------|----------------------------------------------------------------------------------------------------|----------------------------------------------------------------------------------------------------|